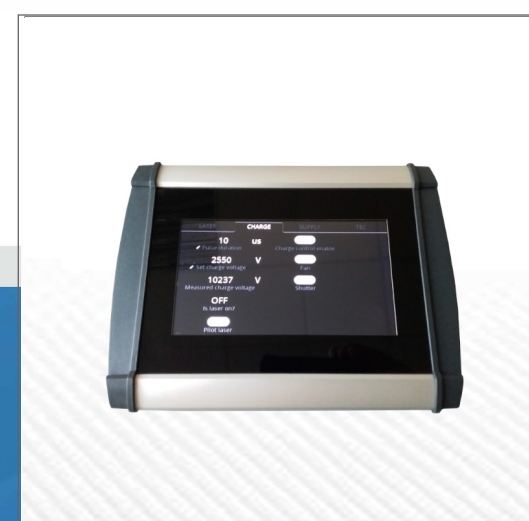

LASER LAB SOURCE marketplace for Scientists & Engineers

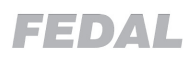

## **CU750 PRODUCT MANUAL** OEM Laser Diode Driver Control Unit

contact@LaserLabSource.com

800.887.5065

Laser Lab Source a division of Research Lab Source Corporation www.LaserLabSource.com phone: 800-887-5065 670 South Ferguson Bozeman, MT 59718

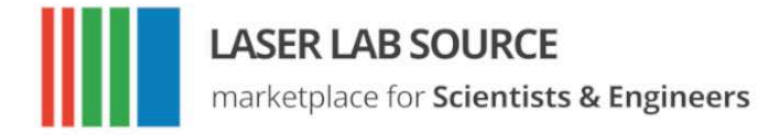

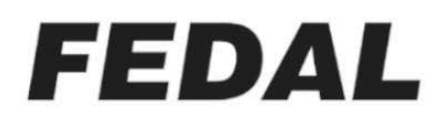

# **User Manual** CU750 Laser Diode Driver Control Unit

Before working with the laser diode driver control unit, read this manual thoroughly. If you have questions or comments, please contact us immediately.

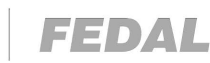

#### Introduction

LASER LAB SOURCE marketplace for Scientists & Engineers

The CU750 laser diode driver control unit is designed for use in industrial or laboratory environments. The control unit is designed to operate a single laser diode driver, or multiple different laser diode drivers as part of a larger system. The control unit is used to adjust the settings of pump current pulses, synchronization pulses, provides control of the temperature control channels, and other devices included in the laser setup.

The device is powered from a 24 VDC signal built into the laser power supply, and is connected to the laser diode driver via RS-485 communication interface.

#### **Safety Requirements**

- 1. Before operating this laser diode driver, personnel should familiarize themselves with the safe operating principles of the laser diode driver and high power solid state lasers.
- 2. The laser diode driver is to be dismantled and repaired by the manufacturer only.
- 3. If any abnormal noises arise during supply operation, such as a crackling noise, buzz, squealing, or other unusual sounds, the laser diode driver is to be immediately disconnected from the mains power. Contact us for assistance rectifying the problem.

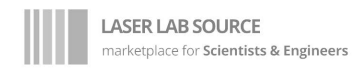

### **Specifications**

| Parameter                                           | Min. | Тур.           | Max. | Unit |
|-----------------------------------------------------|------|----------------|------|------|
| Power Input Voltage                                 | 9    | 24             | 36   | V    |
| Communication interface with the laser diode driver | _    | RS485          | _    | _    |
| Weight                                              | _    | 2              | _    | kg   |
| Dimensions                                          | _    | 245 x 57 x 185 | _    | mm   |

#### **Delivery Set**

| • | Control Unit                       | 1 p | ocs. |
|---|------------------------------------|-----|------|
| • | Main Power Supply Connection Cable | 1 p | DCS. |
| • | Manual                             | 1 p | ocs. |

#### **Operating Conditions**

- Ambient Temperature: +5°C up to +40°C
- Humidity: Not more than 80% (at +25°C)
- Atmospheric Pressure: 84 kPa to 106 kPa
- Air free from corrosive vapors

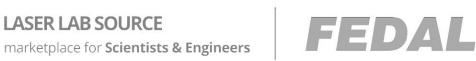

#### **Design Overview**

LASER LAB SOURCE

The control unit is a single housing with a touchscreen display. The appearance of the device is shown in Figure 1.

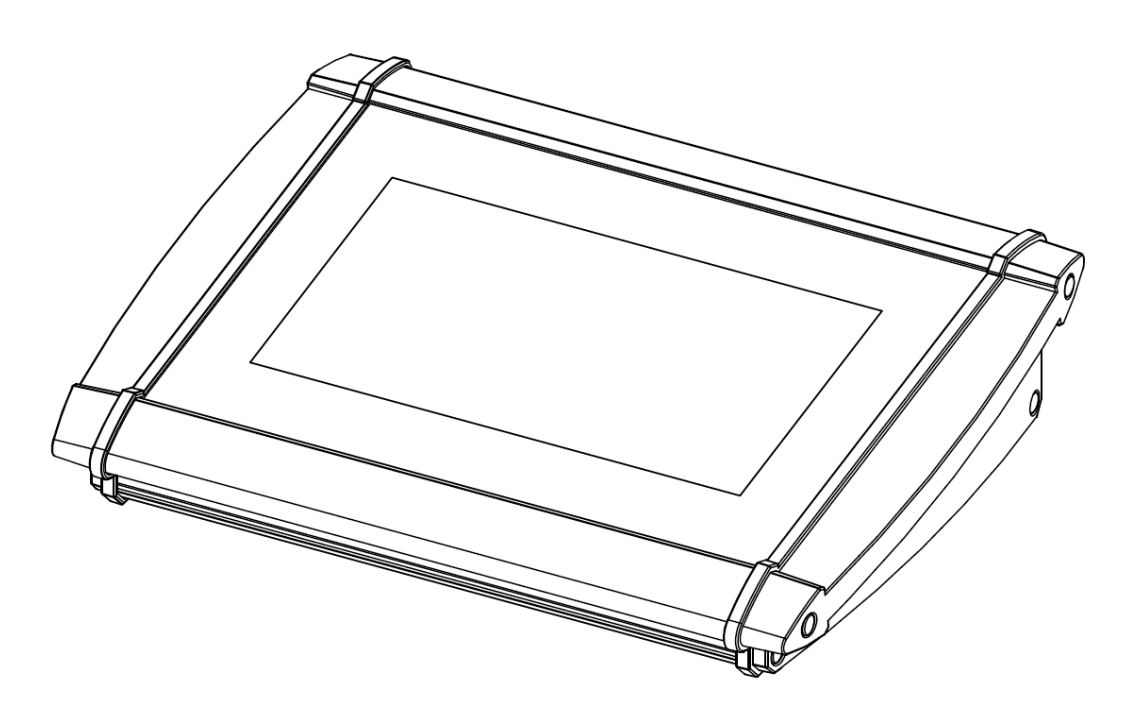

Figure 1 - External view of the control unit

The power and communication connector is located on the back panel of the device, shown in Figure 2. The connector pinout is provided on Page 13.

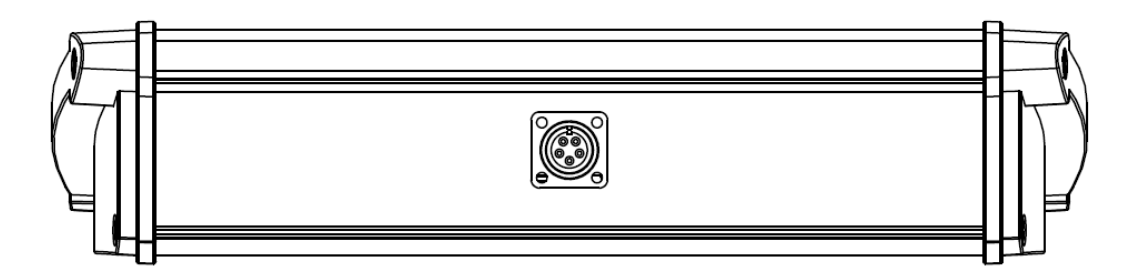

Figure 2 - Back panel view

The control unit turns on when power is applied from the laser diode driver via the interconnect cable. When communication with the laser power supply is established, the set operating parameters are displayed. If communication with the laser power supply is lost, the values of the displayed parameters show zero value.

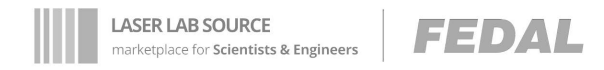

#### **User Interface Description**

There are four tabs at the top of the screen, as shown in Figure 3. The four tabs are LASER, CHARGE, SUPPLY, TEC. The operating parameters of the laser devices are grouped inside each tab. Next, each of the tabs will be described in detail.

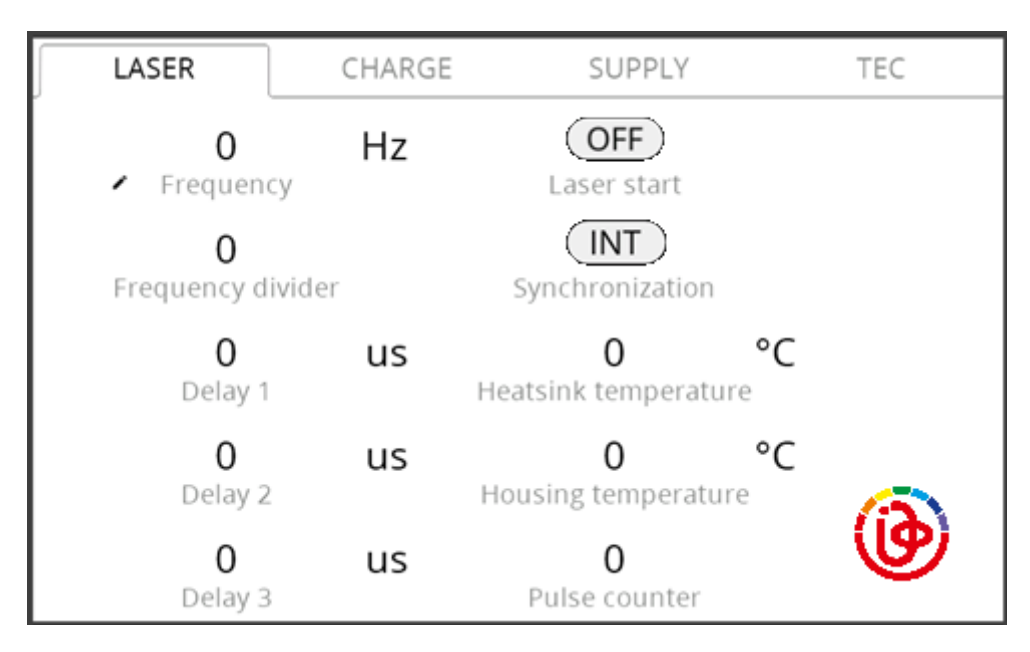

Figure 3 - Screen of the control panel

#### **Entering and Editing Parameters**

Control parameters that can be edited are marked with  $\ll \square \gg$ . Control parameters are edited by clicking on the numerical value of the parameter. Parameters that do not have this icon next to them are display parameters only.

Clicking on a control parameter opens the editing window, shown in Figure 4. In this window, enter the required value by clicking on the corresponding numbers, then press «SET» to confirm the input. To erase the current value, press «DEL». Decimal values are entered using the dot sign. To return to the main tab without changing the value, press the «BACK» button.

The ability to edit control parameters can be restricted. The system administrator can program the control unit via computer, and the programming restrictions are stored in the laser power supply unit.

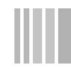

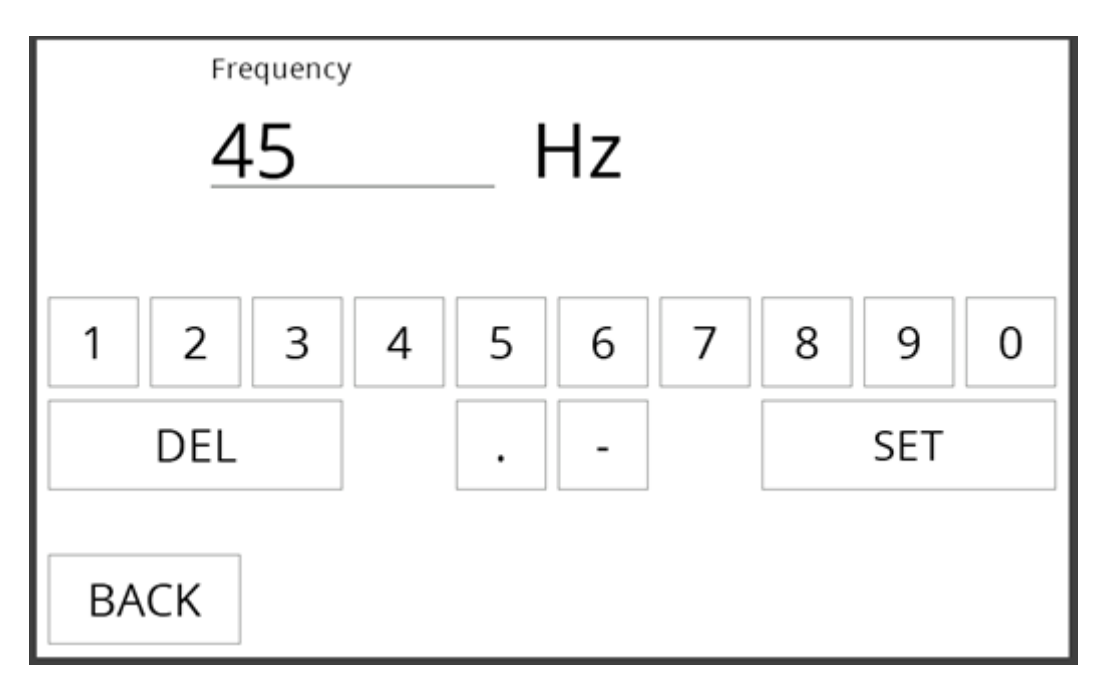

Figure 4 - Value editing window

The appearance of the Laser control tab is shown in Figure 5.

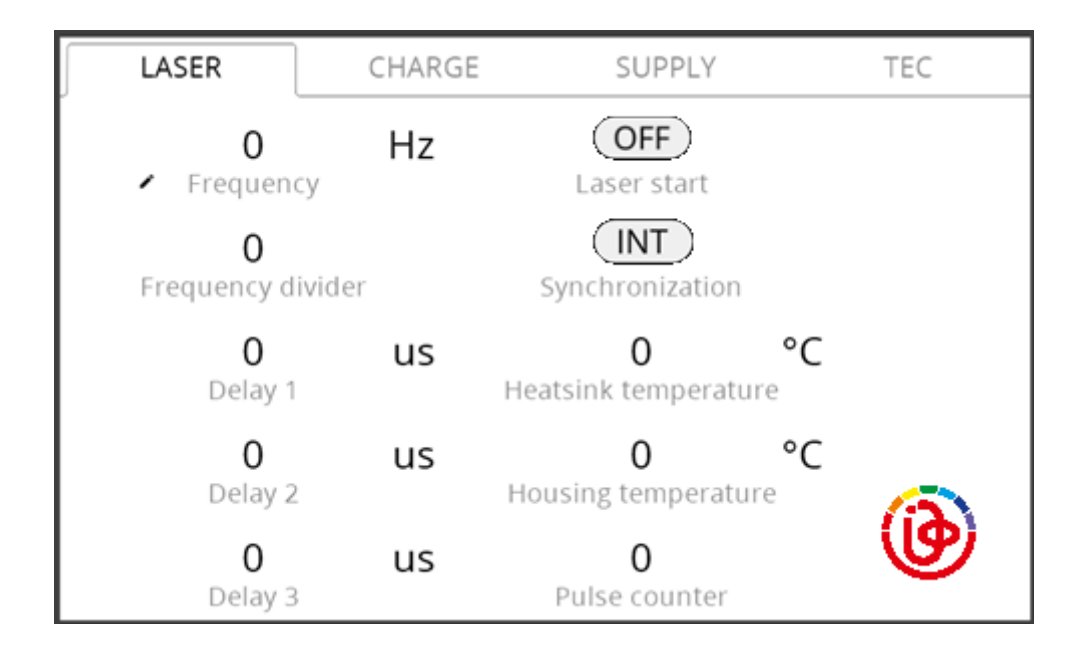

Figure 5 - Screen of the Laser control panel

Description of LASER interface elements is given in the table 1.

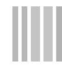

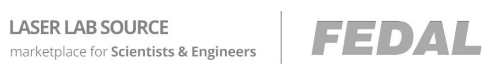

| UI element image              | Name                 | Description                                                                                                 |
|-------------------------------|----------------------|----------------------------------------------------------------------------------------------------|
| 0 Hz<br>Frequency             | Frequency            | Operating frequency<br>of laser driver                                                                      |
| <b>O</b><br>Frequency divider | Frequency divider    | Pulse frequency divider on the shutter                                                                      |
| <b>O</b><br>Delay 1           | Delay 1              | Output sync delay, output 1                                                                                 |
| <b>O</b><br>Delay 2           | Delay 2              | Output sync delay, output 2                                                                                 |
| <b>O</b><br>Delay 3           | Delay3               | Output sync delay, output 3                                                                                 |
| OFF<br>Laser start            | Laser start          | Delivery of pumping pulses,<br>the button is inactive if one<br>of the locks is triggered                   |
| <b>INT</b><br>Synchronization | Synchronization      | Selection of the<br>synchronization mode -<br>internal ("INT"), external at<br>input 1, external at input 2 |
| 0°C<br>Heatsink temperature   | Heatsink temperature | Heatsink temperature display                                                                                |
| 0°C<br>Housing temperature    | Housing temperature  | Housing temperature display                                                                                 |
| <b>O</b><br>Pulse counter     | Pulse counter        | Pulse counter                                                                                               |

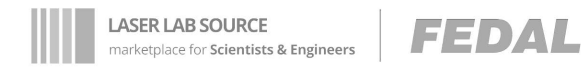

#### **CHARGE Tab**

This window contains a control panel and a display of the main operating characteristics, states and controls of the shutter control unit. The appearance of the CHARGE tab is shown in Figure 6.

| LASER                       | CHARGE              | SUPPLY                              | TEC |
|-----------------------------|---------------------|-------------------------------------|-----|
| <b>O</b><br>Pulse durat     | US                  | <b>OFF</b><br>Charge control enable |     |
| <b>O</b><br>Set charge vo   | <b>V</b><br>Itage   | OFF<br>Fan                          |     |
| <b>O</b><br>Measured charge | <b>V</b><br>voltage | <b>OFF</b><br>Shutter               |     |
| OFF<br>Is laser on          | ?                   |                                     | a   |
| OFF<br>Pilot lase           | r                   |                                     | W   |

Figure 6 - Screen of the CHARGE tab

Description of CHARGE interface elements is given in the table 2.

Table 2.

| UI element image               | Name                    | Description                                                              |
|--------------------------------|-------------------------|--------------------------------------------------------------------------|
| <b>0 US</b><br>Pulse duration  | Pulse duration          | The duration of the control pulse of the shutter control unit            |
| 0 V<br>Set charge voltage      | Set charge voltage      | Set charge voltage of shutter control unit                               |
| 0 V<br>Measured charge voltage | Measured charge voltage | Measured charge voltage of shutter control unit                          |
| OFF<br>Is laser on?            | Is laser on?            | Indication of the presence of laser radiation                            |
| <b>OFF</b><br>Pilot laser      | Pilot laser             | Pilot laser on / off                                                     |
| OFF<br>Charge control enable   | Charge control enable   | Enabling / Disabling the<br>Enable signal on the shutter<br>control unit |

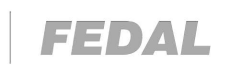

Table 2. (con't)

| OFF<br>Fan     | Fan     | Fan on / off     |
|----------------|---------|------------------|
| OFF<br>Shutter | Shutter | Shutter On / Off |

#### **SUPPLY Tab**

LASER LAB SOURCE marketplace for Scientists & Engineers

This tab contains a control panel and displays the main operating characteristics, states and controls for the laser diode drivers. The appearance of the tab is shown in the figure 7.

| LASER                  | CHARGE | SUPPLY                 |    | TEC |
|------------------------|--------|------------------------|----|-----|
| <b>O</b><br>Current 1  | А      | <b>0</b><br>Current 2  | А  |     |
| <b>O</b><br>Duration 1 | us     | <b>0</b><br>Duration 2 | us |     |
| <b>O</b><br>Voltage 1  | V      | <b>O</b><br>Voltage 2  | V  |     |
| OFF<br>Supply 1 start  | :      | OFF<br>Supply 2 start  |    | •   |

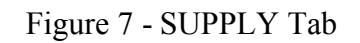

A description of the SUPPLY interface elements is given in the table 3.

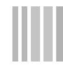

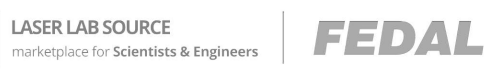

Table 3.

| UI element image       | Name           | Description                                                                                                    |
|------------------------|----------------|----------------------------------------------------------------------------------------------------|
| 0 A<br>Current 1       | Current 1      | Laser Driver 1 pump current adjustment                                                                                                 |
| 0 us<br>Duration 1     | Duration 1     | Laser Driver 1 pulse duration<br>Adjustments                                                                                           |
| 0 V<br>Voltage 1       | Voltage 1      | Laser Driver 1 operating voltage                                                                                                    |
| OFF<br>Supply 1 start  | Supply 1 start | Laser Driver charging module<br>status indicator 1. It turns on<br>automatically 10 seconds after<br>turning on the main power supply. |
| 0 A<br>Current 2       | Current 2      | Laser Driver 2 pump current adjustment                                                                                                 |
| <b>0</b> US Duration 2 | Duration 2     | Laser Driver 2 Pulse duration<br>Adjustments                                                                                           |
| 0 V<br>Voltage 2       | Voltage 2      | Laser Driver 2 operating voltage                                                                                                    |
| OFF<br>Supply 2 start  | Supply 2 start | Laser Driver charging module<br>status indicator 2. It turns on<br>automatically 10 seconds after<br>turning on the main power supply. |
| 0 A<br>Current 1       | Current 1      | Laser Driver 1 pump current adjustment                                                                                                 |
| 0 us<br>Duration 1     | Duration 1     | Laser Driver 1 Pulse duration<br>Adjustments                                                                                           |
| 0 V<br>Voltage 1       | Voltage 1      | Laser Driver 1 operating voltage                                                                                                    |

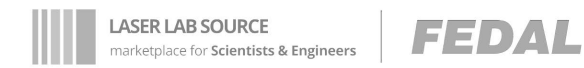

#### TEC Tab

This tab contains a control panel and a display of the main operating characteristics, states and controls for the TEC control channel. The appearance of the tab is shown in figure 8.

| LASER                     | CHARGE        | SUPPLY | TEC        |
|---------------------------|---------------|--------|------------|
| <b>0</b><br>Set tempera   | °C<br>ture    |        |            |
| <b>O</b><br>Measured temp | °C<br>erature |        |            |
| OFF<br>Is TEC on          | ?             |        |            |
|                           |               |        | <b>(b)</b> |

Figure 8 - TEC Tab

Description of TEC interface elements is given in the table 4.

Table 4.

| UI element image            | Name                    | Description                                                                                                    |
|-----------------------------|-------------------------|----------------------------------------------------------------------------------------------------|
| 0°C<br>Set temperature      | Set temperature         | Set temperature at TEC                                                                                                    |
| 0°C<br>Measured temperature | Measured<br>temperature | Measured temperature at TEC                                                                                                    |
| OFF<br>Is TEC on?           | Is TEC on?              | <ul> <li>TEC Status:</li> <li>White background = OFF<br/>(TEC stopped)</li> <li>Green background = ON<br/>(TEC operating)</li> <li>Red background = ERROR<br/>(TEC operation error,<br/>restart required)</li> </ul> |

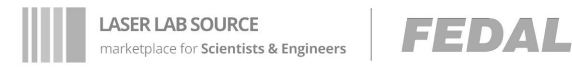

#### **Wiring Connector**

| Ncont. | Appointment            |
|--------|------------------------|
| 1      | A (not inverting line) |
| 2      | B (inverting line)     |
| 3      | Supply, general        |
| 4      | Screen                 |
| 5      | Supply, +24V           |

Pinout for the power and communication connector:

#### **Transportation and Storage**

Transport the CU750 laser diode driver control unit in the manufacturer's original packaging only, and keep the unit upright. If the unit must be transported or shipped, it can be safely transported any distance in the original manufacturer's packaging. When transporting the unit, ensure the package is secured within the vehicle, and avoid unnecessary shock to the container.

#### **Manufacturer Warranty**

The manufacturer declares the compliance of the product with the declared technical characteristics, subject to operating modes and conditions, storage and transportation rules.

The warranty period is 12 months from date of shipment with warranty time between failure of 2000 hours.

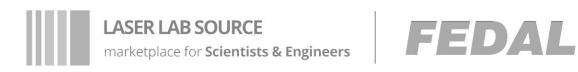

#### **Certificate of Acceptance**

The CU-750 laser power supply control unit is approved for use.

| Product: Laser power supply control unit | Model: CU-750      |
|------------------------------------------|--------------------|
| Serial number                            | _ Manufacture date |
|                                          |                    |
|                                          |                    |
|                                          |                    |
|                                          |                    |
| Storm / Sim                              |                    |
| Stamp / Sign                             |                    |

#### Manufacturer

FEDAL Russia, 197342, St. Petersburg, st. Serdobolskaya, 65 Tel. (812) 326-07-48 (multichannel) fax (812) 326-07-48 e-mail: office@fedalel.com http // www.en.fedalel.com

FEDAL, Russia, 197342, St. Petersburg, st. Serdobolskaya, 65, tel./fax (812) 326-07-48, e-mail: office@fedal.spb.ru, www.en.fedalel.com, www.fedalel.com

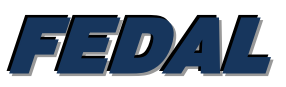